## FAQ 5 – How to Delete a PDF file that's aleady in your Documents Folders in SharePoint

- 1. Make sure you are signed in. Reminder you need to type in k12sd1\emailuserid for example k12sd1\jn002 and then put in your e-mail password
- 2. Now click on one of your Documents folder. In this case I am going to click on my Newsletters

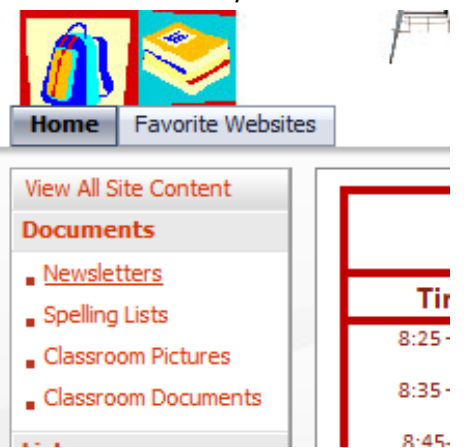

3. Now Select the PDF file that you want to delete. Like the following screen shot. Where you see 3/12/2010 2:55 PM you will click on the drop down menu

|                                                                                             | Newsletters                         |             |
|---------------------------------------------------------------------------------------------|-------------------------------------|-------------|
| View All Site Content                                                                       | New 🔻 Upload 🔻 Actions 🔻 Settings 🔻 |             |
| Documents                                                                                   | Type Name Modifie                   | d           |
| Newsletters                                                                                 | T Fourth Grade News 3/12/20         | 010 2:55 PM |
| <ul> <li>Spelling Lists</li> <li>Classroom Pictures</li> <li>Classroom Documents</li> </ul> | View Properties Edit Properties     |             |
| Lists<br>Pictures                                                                           | Delete     Send To                  |             |
| People and Groups Sites Eavorite Websites                                                   | Check Out Alert Me                  |             |
|                                                                                             |                                     |             |

4. Then click on Delete